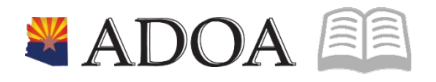

# HRIS – Human Resources Information Solution RESOURCE GUIDE: AGENCY HCM VIEW - PAYROLL DISTRIBUTION LISTING REPORT (XR223)

# AGENCY HCM VIEW - PAYROLL DISTRIBUTION LISTING REPORT (XR223)

## Table of Contents

| INTRODUCTION                                             | 3 |
|----------------------------------------------------------|---|
| Report Purpose                                           | 3 |
| Report Criteria                                          | 3 |
| Report Content                                           | 3 |
| PAYROLL DISTRIBUTION LISTING REPORT (XR223) – PARAMETERS | 4 |
| STEPS 1-14 OF 14                                         | 4 |

#### Introduction

In HRIS, labor distribution for the position is initially setup on the Position Form (XP02.1). Agencies can then update the labor distribution on a position by accessing the Agency Position Maintenance Form (ZP02.1) or can setup multiple distributions using the Payroll Distributions – Positions Form (XR23.3).

To date, HRIS users have only been able to obtain a report that displays how their positions are setup on the XP02/ZP02 (including the single default labor distribution required on this form). A report that properly displayed the position setup for those positions with multiple labor distributions did not exist. To meet this need, the HRIS team created the Payroll Distribution Listing – Positions (XR223). This report displays all positions and all the labor distributions connected with that position.

#### **Report Purpose**

This report may provide information that is critical to the agency forecasting and budgeting process. Users can now see an accurate view of all their positions, including those with single labor distributions setup on XP02/ZP02 and those with multiple labor distribution splits setup on XR23.3.

#### **Report Criteria**

The Payroll Distribution Listing – Positions (XR223) provides a comprehensive listing of HRIS positions. The report also displays the labor distribution for the position setup on the XR23.3 or XP02/ZP02 (if the XR23.3 record does not exist for that position).

The report is sorted by:

- Process Level (page break by Process Level)
- Department
- Position

The report can be generated for a single process level or a range of process levels.

As with most HRIS reports, this report data is available as a "printable/viewable" report or CSV file.

#### **Report Content**

This report lists all active and inactive positions along with the status of the position. In addition, the report displays the expense account information along with the percent of payroll distribution associated with that account.

In order to distinguish the different data sources on the report, percentage values (ex. 50%) will not be displayed on those positions that have a single labor distribution setup on XP02/ZP02. The percentage values will only be displayed for those positions that have multiple labor distribution splits setup on XR23.3.

Finally, the report displays both filled and vacant positions. For filled positions, the report displays the Employee's EIN, Name, Status, FTE and Pay Rate.

### Payroll Distribution Listing Report (XR223) – Parameters

(Image 1)

| 🛓 General 🗸 🗸                        | ≡ Menu                                                                             | Q <b>∗ xr223 X Go </b> Â                 |
|--------------------------------------|------------------------------------------------------------------------------------|------------------------------------------|
| 🚯 Help 🗸 🗸                           | XR223 - SOA Percent Distribution Listing                                           | +                                        |
| Bookmarks                            | Special Actions 🔻 🕂 Add 🖉 Change 🗴 Delete 🖪 Previous 🕲 Inquire 🕨 Next Quick Submit | Work File Distribution   Inquire   🔻   🚥 |
| + Inbasket                           |                                                                                    |                                          |
| + HRIS Web Reports                   | Submit Reports Job Sched                                                           | Print Mgr                                |
| <ul> <li>Jobs and Reports</li> </ul> | Job Name   QE                                                                      |                                          |
| Job Schedule                         | Job Description                                                                    |                                          |
| Print Manager                        | User Name Q2                                                                       |                                          |
| Job List                             | Data Area/ID PROD                                                                  |                                          |
| $i\equiv$ Frequent $\checkmark$      | Parameters                                                                         |                                          |
| 🛇 Recent 🗸                           | Company 1QE STATE OF ARIZONA                                                       |                                          |
|                                      |                                                                                    |                                          |
|                                      | Process Level Q <sup>2</sup> - Q <sup>2</sup>                                      |                                          |
|                                      |                                                                                    |                                          |
|                                      |                                                                                    | ,                                        |
|                                      | [16:38:59 - TM201.prt (Job TM201 - Step 1)] Ready                                  | <b>†</b>                                 |

#### Steps 1-14 of 14 (Image 1, Table 1)

| No. | HRIS Field                                   | Required<br>(R)<br>Optional<br>(O) | Step / Action                                                                  | Expected<br>Results                            | Notes / Additional<br>Information                                                                                                    |
|-----|----------------------------------------------|------------------------------------|--------------------------------------------------------------------------------|------------------------------------------------|----------------------------------------------------------------------------------------------------|
| 1   | Search Box                                   | R                                  | Type <b>TM201</b> in the<br>Search Box.                                        | Attendance<br>Code Listing<br>(TM201)<br>opens |                                                                                                    |
| 2   | <b>Job Name</b><br>Field                     | R                                  | Enter name of the job.                                                         |                                                | Maximum 10 characters –<br>NO SPACES<br>• Valid Job Name:<br>TM201JAN04<br>• Invalid Job Name:<br>TM201 JAN04                                                                                                    |
| 3   | Job<br>Description<br>Field                  | 0                                  | Enter description of the job.                                                  |                                                | Maximum 30 characters Ex.<br>TM201 FOR JAN 2004                                                                                                    |
| 4   | <b>Company</b><br>Field                      | R                                  | Type '1' in <b>Company</b>                                                     |                                                | All forms/actions must<br>contain a 1 in the<br>Company Field.                                                                                                    |
| 5   | <b>Process Level</b><br>Field – First<br>Box | R                                  | Enter the beginning<br>Process Level you<br>want to include in<br>your report. |                                                | The "Beginning" P/L field<br>cannot be left blank<br>• The "Beginning" P/L must<br>be less than "Ending" P/L<br>• Must use valid P/L (if P/L<br>is unknown, access the drop<br>down menu using the arrow<br>at the end of the field)<br>• User may enter values for<br>P/Ls, she/he are authorized<br>to update/view<br>• If both the "Beginning"<br>and "Ending" P/L fields are |

| No. | HRIS Field                                                                | Required<br>(R)<br>Optional<br>(O) | Step / Action                                                                                                    | Expected<br>Results                                                                                                    | Notes / Additional<br>Information                                                                                                    |
|-----|---------------------------------------------------------------------------|------------------------------------|----------------------------------------------------------------------------------------------------|----------------------------------------------------------------------------------------------------|----------------------------------------------------------------------------------------------------|
|     |                                                                           |                                    |                                                                                                    |                                                                                                    | left blank, report will not<br>display any data                                                                                                    |
| 6   | <b>Process Level</b><br>Field – Second<br>Box                             | 0                                  | Enter the ending<br>Process Level you<br>want to include in<br>your report.                                                              |                                                                                                    | If the "Ending" P/L field is<br>left blank, report will display<br>data only for "Beginning"<br>Process Level                                                                                                    |
|     |                                                                           |                                    |                                                                                                    |                                                                                                    | "Ending" P/L fields are left<br>blank, report will not display<br>any data                                                                                                    |
| 7   | Add button                                                                | R                                  | Click <b>Add</b> to save<br>your report                                                                                                  | See 'Job<br>Added' in the<br>Iower left<br>corner.                                                                                                    | To see results you must<br>submit the report to<br>HRIS to process                                                                                                    |
| 8   | Submit Job<br>button                                                      | R                                  | Click <b>Submit</b> to<br>process job.<br>Job Submit pop-up<br>will display.<br>Click Submit button<br>again.                            | Receive<br>message<br>"Job has been<br>submitted".                                                                                                    | You must have clicked 'Add'<br>or 'Change' to save the<br>report parameters in HRIS<br>BEFORE clicking Submit.                                                                                                    |
| 9   | Job Scheduler<br>link<br>Active Jobs<br>Waiting Jobs<br>Completed<br>Jobs | R                                  | Click Job Scheduler<br>to check the status<br>of a job.<br>Click on Active,<br>Completed or<br>Waiting to see the<br>status of your Job. | This will take<br>you to the Job<br>Scheduler.<br>Use the job<br>schedule to<br>determine the<br>current status<br>of your job.<br>Queue<br>refreshes<br>automatically.<br>To be<br>available for<br>display, report<br>job must be in<br>Normal<br>Completion<br>status. | Job must be in Normal<br>Completion and appear in<br>the Completed tab to be<br>available to view under the<br>Print Manager.<br>You cannot view report<br>results through the job<br>scheduler, you can only<br>view the status of the<br>report job.<br>The filter options available<br>are:<br>• Active –your job is<br>processing in HRIS.<br>• Completed – your job has<br>finished processing and is<br>ready for review<br>• Waiting – you job is<br>waiting to be processed or<br>may need recovery. If your<br>job states 'needs recovery'<br>contact HRIS for assistance. |

| No. | HRIS Field                                                     | Required<br>(R)<br>Optional<br>(O) | Step / Action                                                                                                    | Expected<br>Results                                                                                                    | Notes / Additional<br>Information<br>access the Print Manager                                                                                                    |
|-----|----------------------------------------------------------------|------------------------------------|----------------------------------------------------------------------------------------------------|----------------------------------------------------------------------------------------------------|----------------------------------------------------------------------------------------------------|
| 10  | Print<br>Manager                                               | R                                  | Click on <b>Print</b><br><b>Manager</b> to access<br>report results:<br><b>Reports</b> – this<br>queue will display<br>all the reports you<br>have processed.                                                                                                    | Print Manager<br>will display<br>your reports.                                                                                                    | bookmark.                                                                                                    |
| 11  | Report Name                                                    | R                                  | Locate the row for<br>the job you would<br>like to view.                                                                                                    | All completed<br>report jobs<br>will be<br>displayed in<br>this queue.                                                                                                    |                                                                                                    |
| 12  | Report<br>Actions:<br>View<br>Print<br>Delete                  |                                    | You can display<br>report results one of<br>two ways:<br>• Click anywhere on<br>the display line for<br>the report, click<br>your right mouse<br>button and select<br>'View' from the<br>drop down menu.<br>Or<br>• Click the select<br>box at the beginning<br>of the report line<br>and click 'View'<br>under related<br>actions.<br>• Click Delete to<br>delete the specific<br>highlighted job. To<br>delete multiple jobs.<br>All jobs must have a<br>check mark in the<br>select box to be<br>included in the<br>delate | Depending on<br>the action<br>performed,<br>you will either<br>see<br>additional<br>information,<br>or be asked<br>to confirm an<br>action Delete.<br>System will<br>ask for<br>confirmation<br>to delete, Click<br><b>OK</b> . File is<br>deleted. | You should never resubmit<br>a job to process while that<br>job is processing (it is in<br>active or waiting status).<br>Please allow the first job to<br>process before<br>resubmitting. |
| 13  | View Options<br>is to display<br>your results<br>in PDF format | R                                  | Click on drop down<br>and select the<br>option for your<br>report results.                                                                                                    | Report results<br>will open.                                                                                                    | View Options, report results<br>will display in a different<br>format:<br><b>Text</b> will display in Excel<br>Spreadsheet.<br>- <b>PDF Landscape</b> or <b>Portrait</b>                  |

| No. | HRIS Field                                                           | Required<br>(R)<br>Optional<br>(O) | Step / Action                                     | Expected<br>Results                                  | Notes / Additional<br>Information                                                                                                    |
|-----|----------------------------------------------------------------------|------------------------------------|---------------------------------------------------|------------------------------------------------------|----------------------------------------------------------------------------------------------------|
|     |                                                                      |                                    |                                                   |                                                      | <ul> <li>will display in Adobe<br/>Acrobat.</li> <li>-PDF view will be used to<br/>print results or save the<br/>report to your hard drive.</li> <li>PDF Condensed 158, 198,<br/>233 will minimize your<br/>report</li> <li>When displaying the report<br/>file, regardless of the view<br/>option, HRIS will display the<br/>selection criteria as the first<br/>page of the report. You<br/>must page down to see<br/>report results.</li> <li>Once in PDF view, you can<br/>click the print button or the<br/>save button to perform<br/>these additional actions on<br/>your report results.</li> </ul> |
| 14  | Create CSV<br>File to display<br>your results<br>in a<br>spreadsheet | 0                                  | Click to export<br>results into a<br>spreadsheet. | Results will<br>display in a<br>Excel<br>Spreadsheet | Once in Excel you can save<br>your report and<br>manipulate your criteria.                                                                                                    |